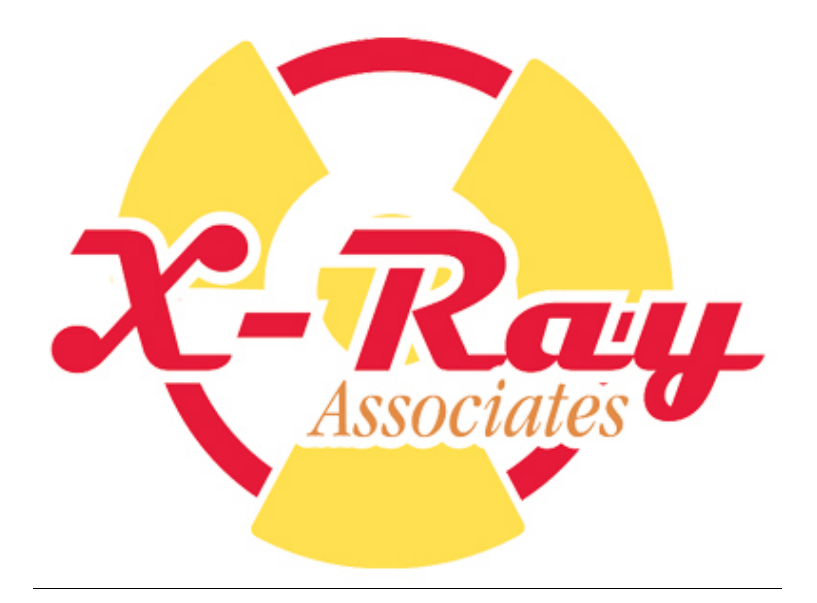

# XRS 3000 Controller Reference Guide V-2

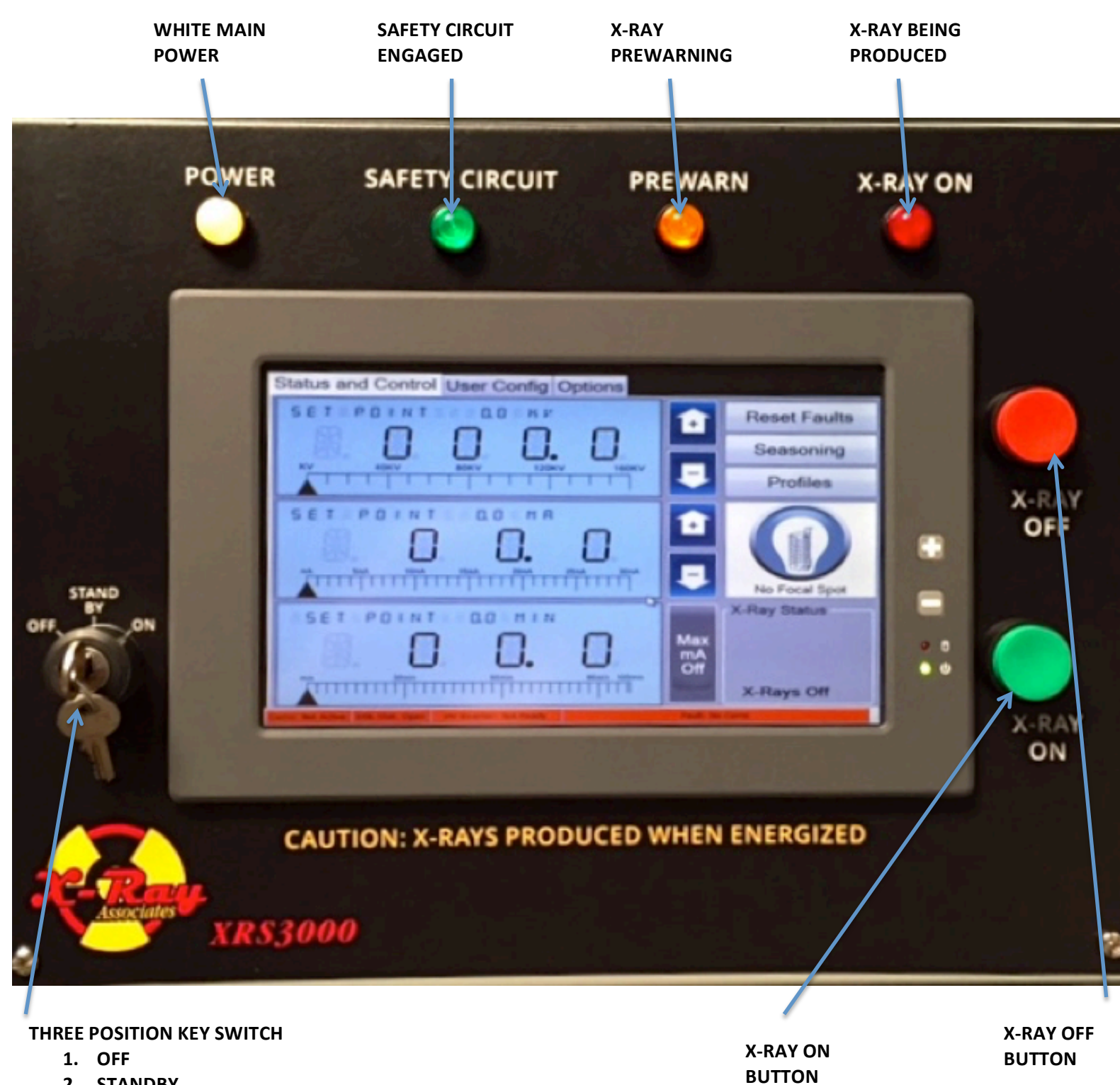

- 2. STANDBY
- 3. ON

# DOCUMENT CONTROL PAGE XRS 3000 CONTROLLER REFERENCE GUIDE

| 1. | ORGINAL RELEASE | 4-18-2015 |
|----|-----------------|-----------|
| 2. | REVISION ONE    | 5-20.2015 |
| 3. | REVISION TWO    | 6-21-2015 |
|    |                 |           |

#### Overview

The **XRS 3000** is specifically designed for controlling XRV series power supplies it will allow the user to control all necessary functions of the HVPS from touch screen window. Functional it is organized in to 3 screens that appear as tabs . The "**Status and Control**" screen will generally be the most frequently used. Additional screens for "**User Configuration**" and "**Options**" provide full functionality needed to completely control and monitor the XRV series power supplies.

#### Installation

System Requirements

- XRV series HV Power Supply with rev C Control board or higher
- RS-232 Cable between XRV power supply and controller
- Analog I/O cable between XRV power supply and controller
- Control Cable (Service Cable) between XRV Controller and I/O Box
- · Ground cable minimum 12 AWG between XRV power supply and controller

#### XRV Control board

- Control board rev C or higher with firmware >DSP SWM0195-005 and FPGA SWP0023-004 loaded, if required follow Spellman procedure 100960-551 upload procedure.
- XRV jumper settings

| Jumper | Function           | XRV 160     | XRV 225     | XRV320      | XRV450      |
|--------|--------------------|-------------|-------------|-------------|-------------|
| JP11   | J2 I/O 24V Logic   | Install 3-6 | Install 3-6 | Install 3-6 | Install 3-6 |
|        | Level              |             |             |             |             |
| JP12   | Remote Control     | Remove      | Remove      | Remove      | Remove      |
|        | selection          |             |             |             |             |
| JP24   | J2:16 Clear Enable | Install 2-3 | Install 2-3 | Install 2-3 | Install 2-3 |
|        | X-Ray              |             |             |             |             |

# System Setup

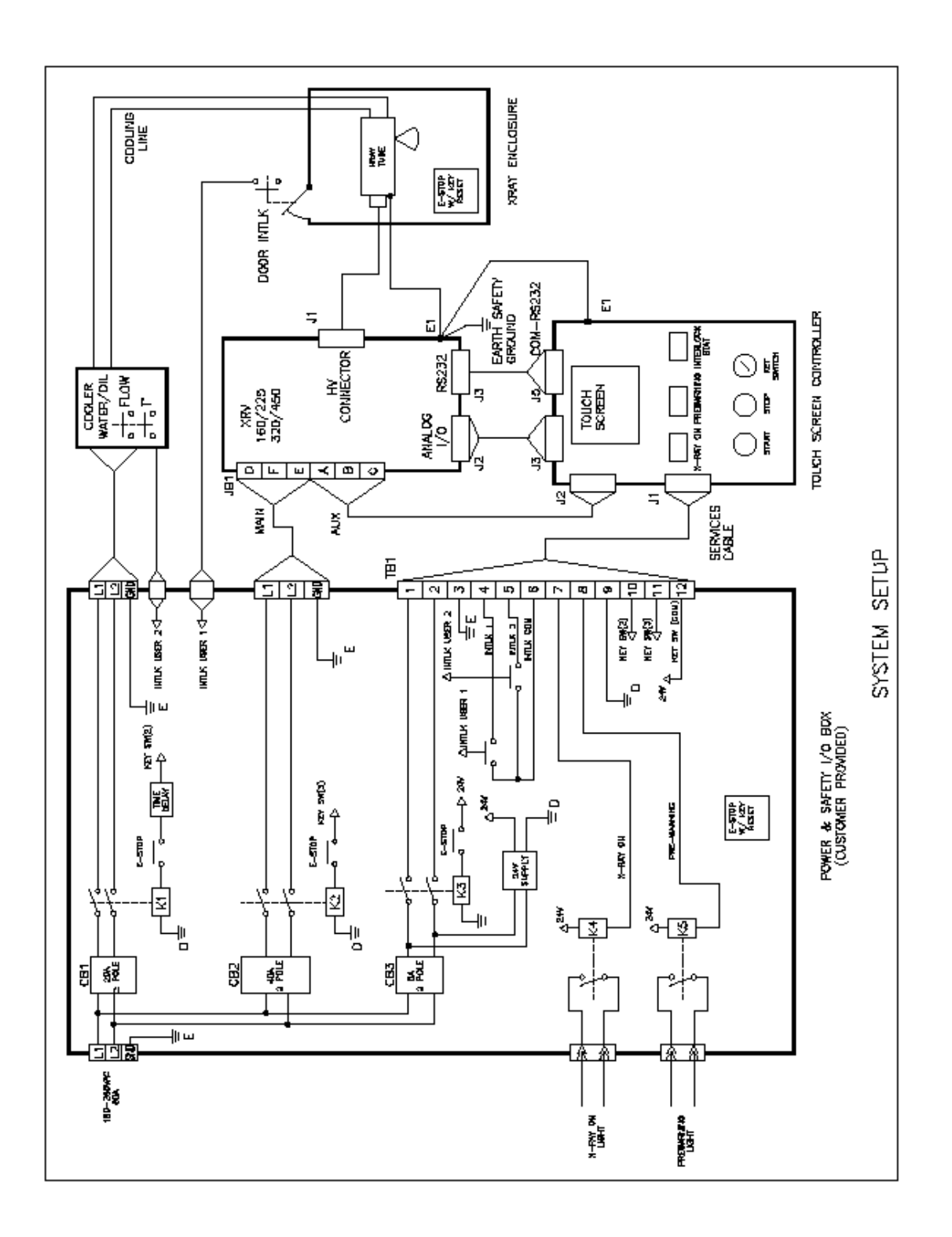

#### Operation

#### Control Unit XRS 3000-CNTL overview

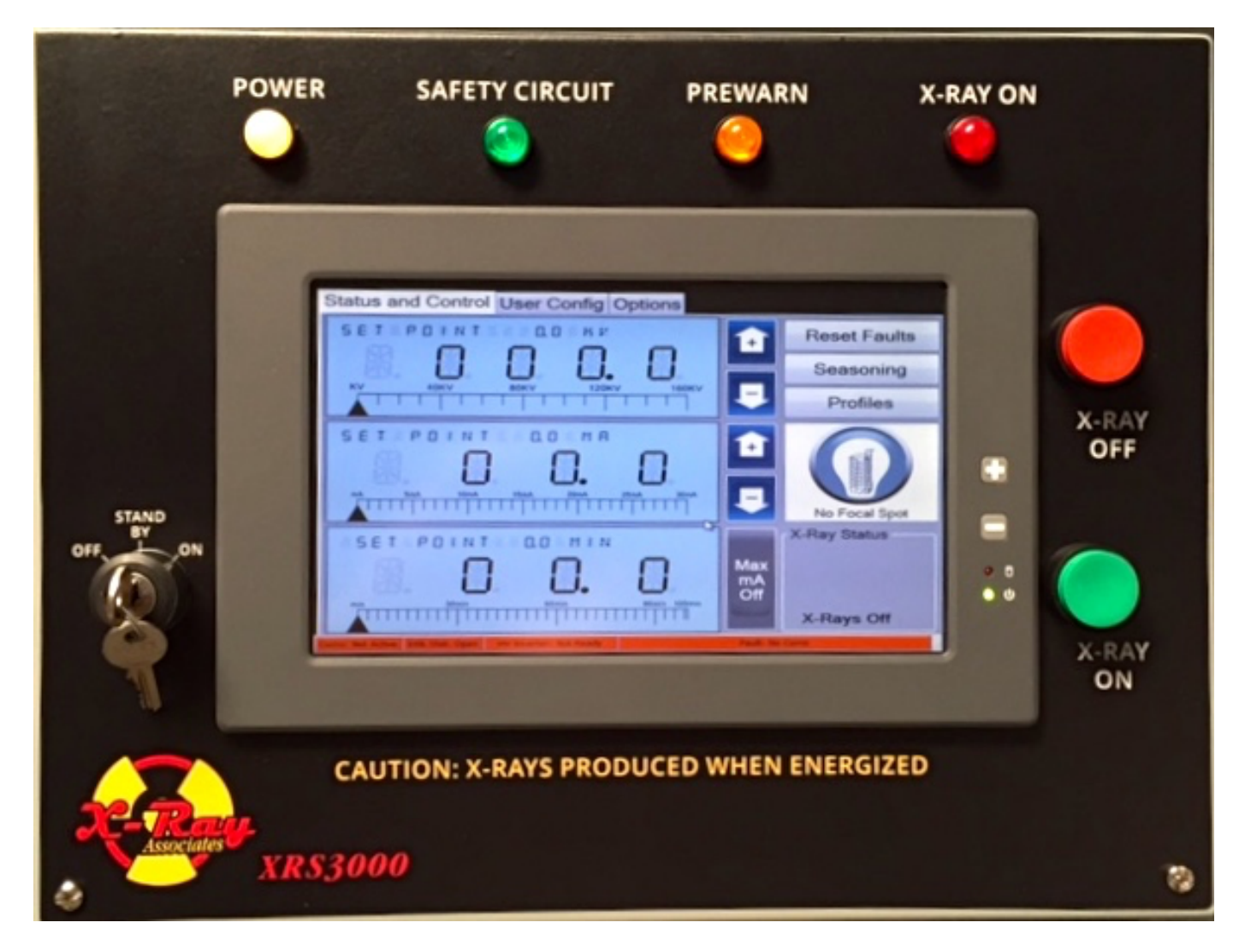

Front Panel

Key Switch: 3 position Safety Key switch inhibiting unauthorized operation

- Position 1-system is OFF and the key can be removed from switch housing
- Position 2-system is in STANDBY, cooler is enabled and aux power to HVPS is ON. No X-rays can be generated in this position (main contactor is OFF). Key can be removed from switch housing.
- Position 3-main contactor is ON providing power to the mains of HVPS, can enable X-rays. Key can't be removed from switch housing

#### **Indicating Lights:**

- **Power:** If lit the system has main power available.
- Safety Interlock: if lit GREEN all safety contacts are closed.
- **Pre warning:** If lit (YELLOW), indicating x-rays are imminent within time set by user (adjustable prewarning 1-30 sec via touch screen))
- X-ray On: If the X-RAY ON LIGHT (RED), X-rays are ON

#### X-Ray ON Switch

• X-Ray ON push button switch (Green), X-rays will be produced if filament is ON

#### X-Ray OFF Switch

• X-Ray OFF push button switch (Red)

Communications.

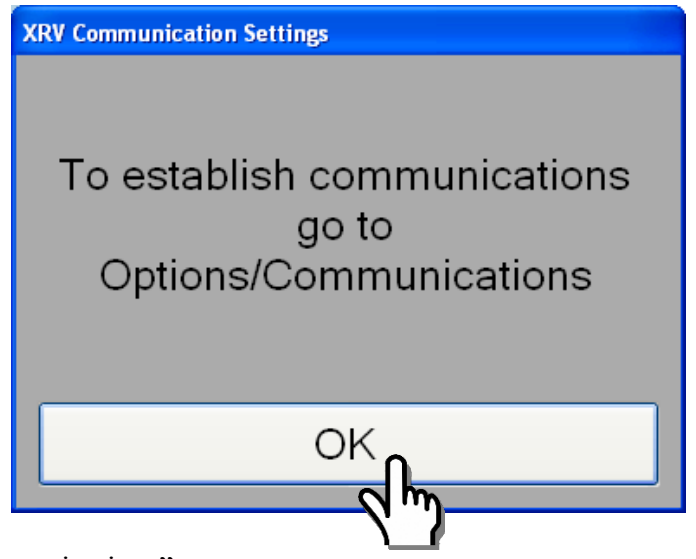

Press "Setup Communications"

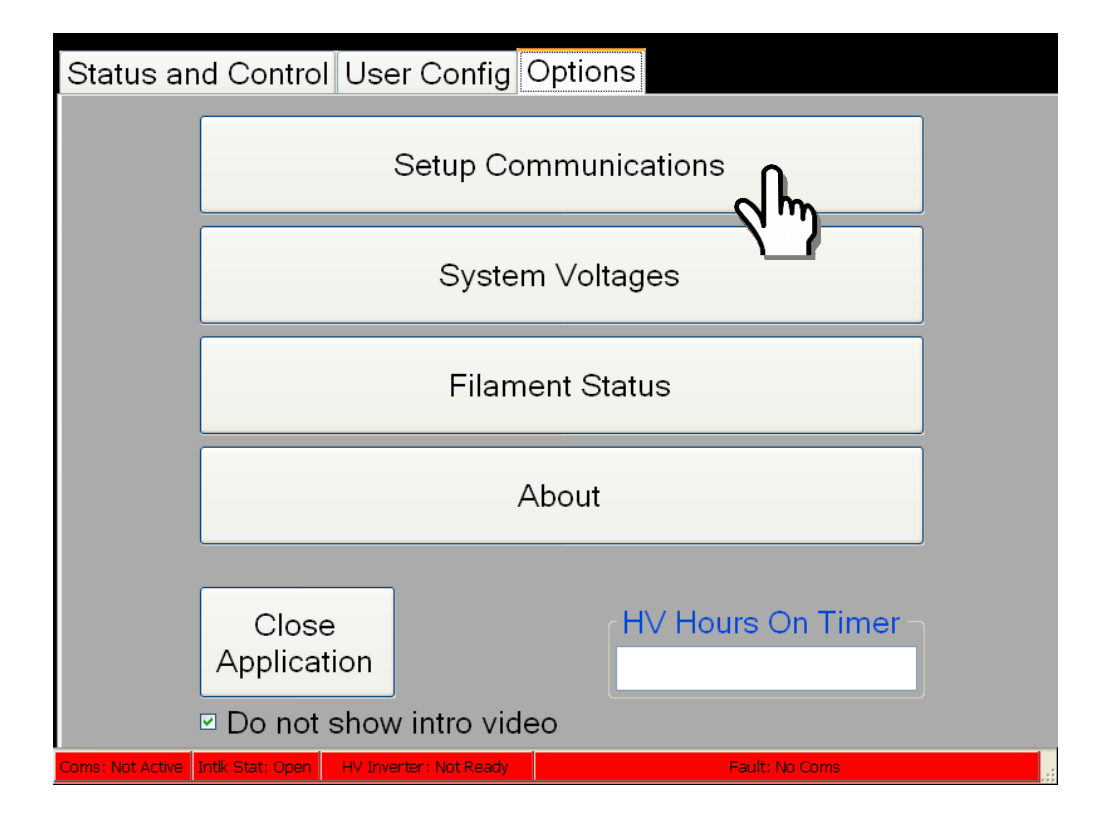

THIS PAGE INTENTINALLY LEFT BLANK.

THIS PAGE INTENTINALLY LEFT BLANK.

# Select RS-232

| SXRV Controller Communications Setup |                      |  |  |  |  |  |
|--------------------------------------|----------------------|--|--|--|--|--|
| Communications                       |                      |  |  |  |  |  |
| RS-232                               | Select Coms A Method |  |  |  |  |  |
| Ethernet                             | 192.168.1.4          |  |  |  |  |  |
|                                      |                      |  |  |  |  |  |
| Re-Establish Connection              |                      |  |  |  |  |  |
| Close                                |                      |  |  |  |  |  |
|                                      |                      |  |  |  |  |  |

# Select COM Port 2

| S XRV Controller Communications Setup |                   |  |  |  |  |
|---------------------------------------|-------------------|--|--|--|--|
| Communications                        |                   |  |  |  |  |
| RS-232                                | Select a Com port |  |  |  |  |
| Ethernet                              | 192.168.1.4       |  |  |  |  |
| Re-Establist                          | n Connection      |  |  |  |  |
| Close                                 |                   |  |  |  |  |

Select baud rate 115200

| S XRV Controller Communications Setup |                                              |  |  |  |  |
|---------------------------------------|----------------------------------------------|--|--|--|--|
| Communications                        |                                              |  |  |  |  |
| RS-232                                | Select a BaudRate<br>9600<br>19200<br>115200 |  |  |  |  |
| Ethernet                              | ົ⊶∋2.168.1.4                                 |  |  |  |  |
|                                       |                                              |  |  |  |  |
| Re-Establish Connection               |                                              |  |  |  |  |
| Close                                 |                                              |  |  |  |  |
|                                       |                                              |  |  |  |  |

Re-Establish Communication and press "Close" to save.

| SXRV Controller Communications Setup |                                              |  |  |  |  |
|--------------------------------------|----------------------------------------------|--|--|--|--|
| Communications                       |                                              |  |  |  |  |
| RS-232                               | Select a BaudRate<br>9600<br>19200<br>115200 |  |  |  |  |
| Ethernet                             | 192.168.1.4                                  |  |  |  |  |
|                                      |                                              |  |  |  |  |
| Re-Establish Connection              |                                              |  |  |  |  |
| CIA                                  |                                              |  |  |  |  |

#### **Touch Screen**

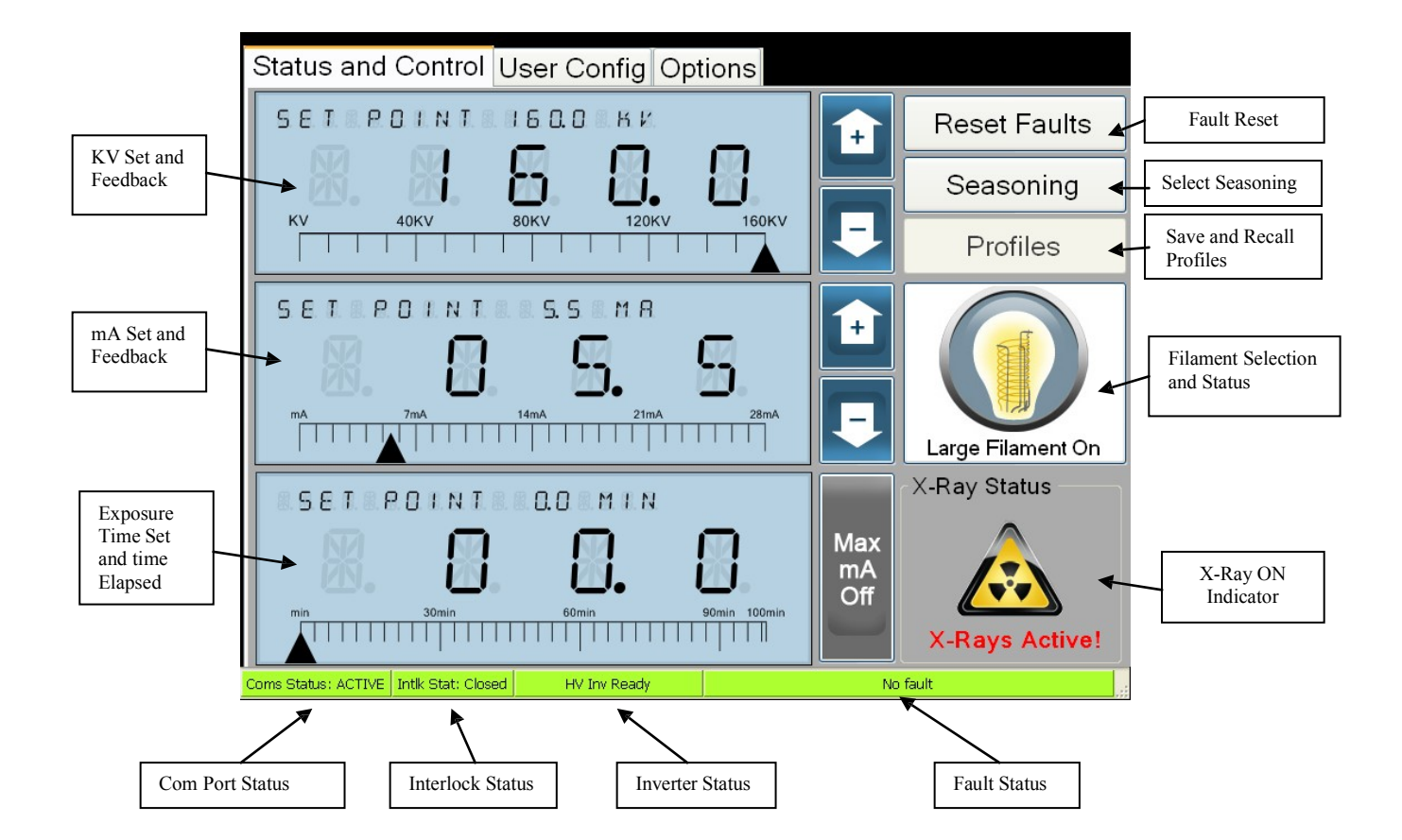

#### Status and Control Screen

#### **Status Indicators**

Coms Status: Indicates communication is "ATIVE" with XRV unit

Coms Status: ACTIVE

Interlock Status: Indicates if interlocks are open or closed.

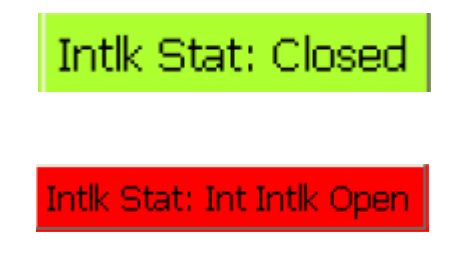

- · Internal Interlock: internal interlock is open HV will be inhibited.
- Interlock 1: interlock 1(external) is open HV will be inhibited.
- Interlock 2: interlock 2(external) is open HV will be inhibited.

**<u>HV Inverter Status</u>**: Indicates if HV Inverter is ready or not ready if in RED, if main ac line is not applied or inverter has internal fault.

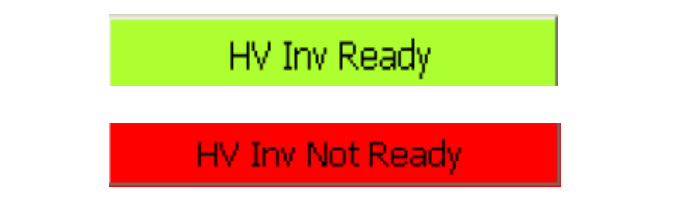

Fault Status: indicates power supply fault has occurred, if RED.

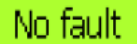

High Voltage Inverter Not Ready Warning!

- Fil selection Fault: indicates failure in the section of the large or small filament.
- LVPS –15V Fault: indicates -15V DC on system control board has failed.
- LVPS =15V Fault: If lit, +15V DC on system control board has failed.
- Watch Dog Fault: indicates unit has lost communication between HVPS and computer.
- Cathode, Anode: power inverter status information, if unit is bipolar anode indicators will be relevant.
  - Temp: indicates inverter temperature fault.
  - OC: If lit, indicates inverter over current fault.
  - Cable connect: If lit, indicates internal cable connection fault.
  - DC Rail Monitor: indicates inverter DC Rail Fault. This may be lit if Main AC Power is interrupted by safety interlock during normal operation.
  - AC Line Monitor: indicates inverter Main AC Power Fault. This may also indicate if Main AC Power is interrupted by safety interlock during normal operation.
- OV Fault: indicates Over Voltage Fault, output voltage is 10% above request value or 5% above unit rated voltage.

- UV Fault: indicates Under Voltage Fault, output voltage is 10% below request value.
- OC Fault: If lit, indicates Over Current Fault, output current is 10% above request value.
- UC Fault: If lit, indicates Under Current Fault, output current is 10% below request value.
- HV Inverter Fault: indicates Inverter Fault.
- Over Temp Fault: indicates over temperatures fault, unit detected temperatures that exceed 50 deg C ambient.
- mA diff Fault: indicates mA difference fault, valid for bipolar units, current on anode side is not equal to the cathode side
- KV diff Fault: indicates voltage difference fault, valid for bipolar units, voltage on anode side is not equal to the cathode side.
- ARC Cathode: indicates Arc Cathode, unit detected an arc on the cathode; a fault will occur if number arcs detected exceeded arc counter setting (see user config).
- ARC Anode: indicates Arc Anode, unit detected an arc on the anode; a fault will occur if number arcs detected exceeded arc counter setting (see user config).
- Temp Approach Warning: indicates ambient temperature is above 45 deg C

**Reset Fault:** Pressing "Reset Faults" will clear faults, its recommend that faults should be viewed before clearing faults.

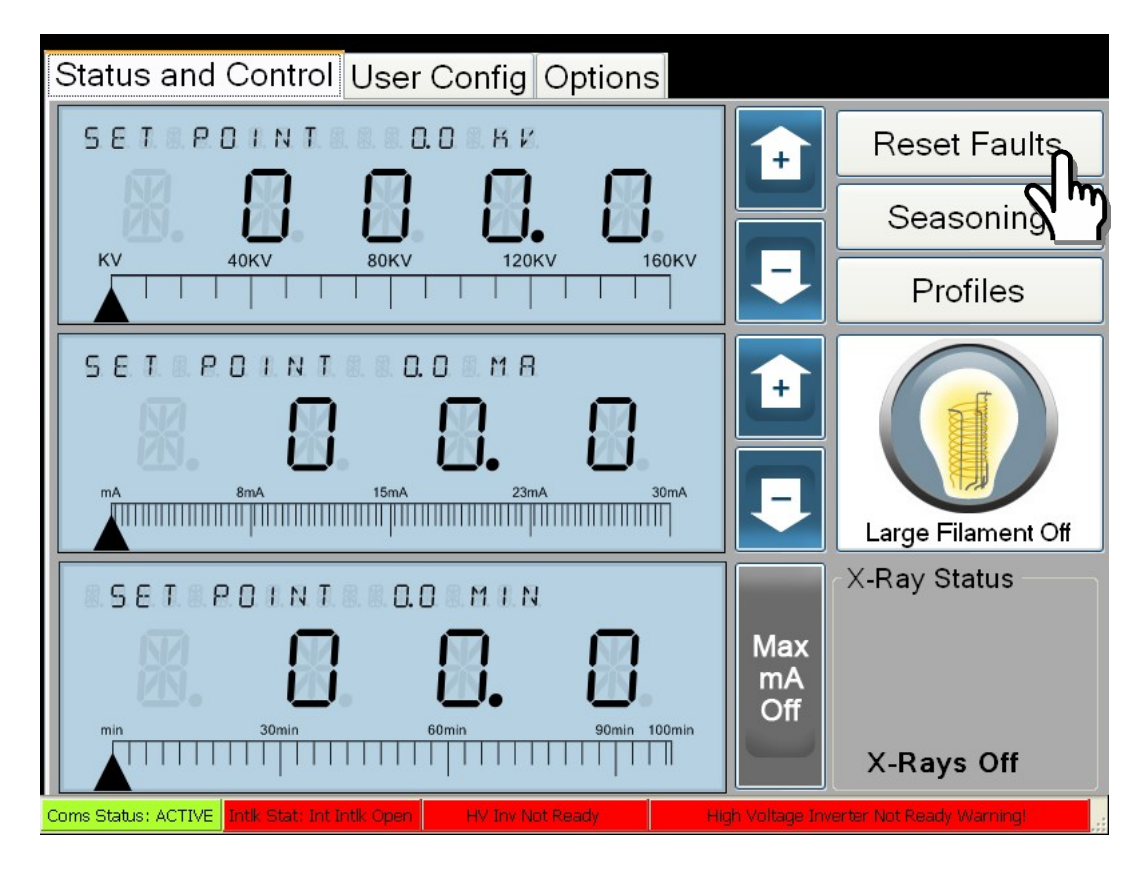

**Filament Selection and Status:** Status indicates filament is ON or OFF and if large or small is selected. Touch screen for filament selection:

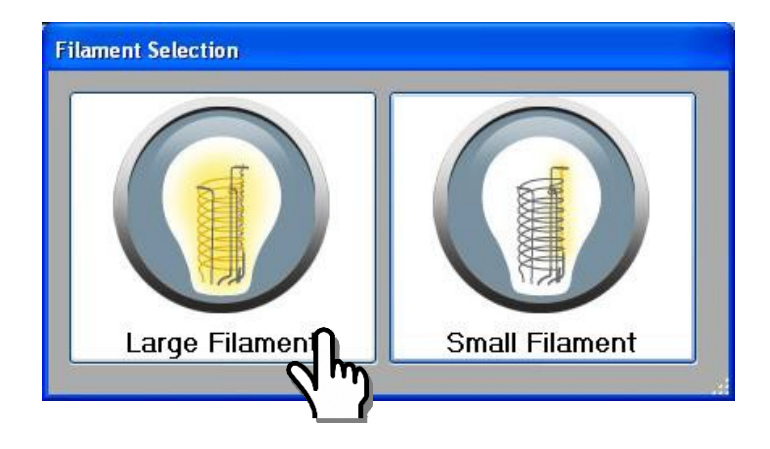

Filament Selection: Touch the Large or Small Filament Selection for filament selection.

Filament status: indicates which filament is selected and if it's on or off.

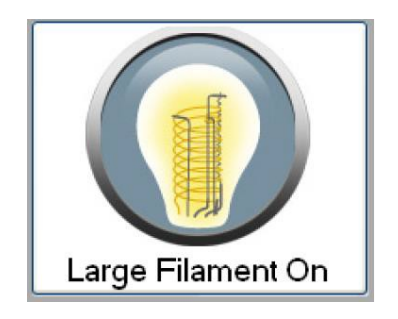

X-Ray ON Indicator: If "X-Ray Active" is displayed unit is producing X-Rays.

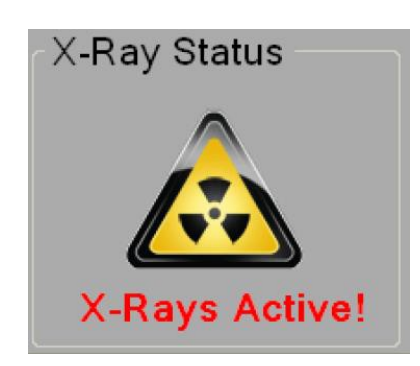

# **Control and Displays**

**<u>kV</u>** Setting box: Touching the kV numeric box will display keypad which is used for entering exact values.

| Status and Control User Config Options              |                  |                    |
|-----------------------------------------------------|------------------|--------------------|
| SET POINTE SOO KK                                   | +                | Reset Faults       |
|                                                     |                  | Seasoning          |
|                                                     | -                | Profiles           |
| SET POINT MR                                        |                  | Large Filament Off |
| SET POINT COMIN                                     |                  | X-Ray Status       |
| min 30min 60min 90min 100min                        | Max<br>mA<br>Off |                    |
| Coms Status: ACTIVE Intlk Stat: Closed HV Inv Ready | No               | X-Rays Off         |

Enter value with keypad and press "Enter" to validate value.

| 🔡 KeyPa | ad         |              |     |                 |       |
|---------|------------|--------------|-----|-----------------|-------|
| CXRV    | Controller | Keypad Entry |     |                 |       |
|         | 7 8 9      |              |     | нях SET 1600 кк |       |
|         | 4          | 5            | Ś   |                 | 8.8.8 |
|         | 1          | 2            | 3   | FEENBRCKRRDDD   | 10    |
| Ca      | ancel      | 0            | · · | Clear           | Enter |
|         |            |              |     | J               |       |

Fine adjustment can be made with the or row key after value has been entered. Turning the X-ray ON will display actual high voltage.

**<u>mA Setting</u>**: Touching the mA numeric box will display keypad which is used for setting exact value.

| SET POINT SOU HV       Reset Faults         KV       40KV       80KV       120KV       160KV         T       T       Seasoning         F       Profiles         SET POINT SOMA       F         Mame       15mA       2mm         SET POINT SOMA       F         SET POINT SOMA       F         SET POINT SOMA       F         SET POINT SOMA       F         SET POINT SOMA       Seasoning         Name       Seasoning         Name       Seasoning         Seasoning       Profiles         Seasoning       F         Seasoning       F         Seasoning                                                                                                    | Status and Control User Config Options                   |                  |                    |
|----------------------------------------------------------------------------------------------------|----------------------------------------------------------|------------------|--------------------|
| KV       40KV       80KV       120KV       160KV       Image: Constrained by the second second                                                                             | SET POINT SOO KK                                         | +                | Reset Faults       |
| KV       40KV       80KV       120KV       160KV       Profiles         SETPOINT       SOMA       Image: Comparison of the second second seco                                                                                                    |                                                          |                  | Seasoning          |
| SETPOINT SOMA                                                                                                    | KV         40KV         80KV         120KV         160KV | -                | Profiles           |
| X-Ray Status                                                                                                    |                                                          |                  | Large Filament Off |
| min 30min 60min 90min 100min Max mA<br>90min 100min W Person Off                                                                                                    | SETPOINT COMIN                                           |                  | X-Ray Status       |
| X Dates Off                                                                                                    | min 30min 60min 90min 100min                             | Max<br>mA<br>Off |                    |
| A Republic to the characteristic and the characteristic and the char |                                                          |                  | X-Rays Off         |

Enter value with keypad and press "Enter" to validate value.

| 🖶 KeyPad       |              |    |               |        |
|----------------|--------------|----|---------------|--------|
| XRV Controller | Keypad Entry |    |               |        |
| 7              | 8            | 9  | MAXISET BOOMA |        |
| 4              | 5            | 6  | 8.8.8.        | 8.8.8. |
| 1              | 2            | 2m |               |        |
| Cancel         | 0            |    | Clear         | Enter  |
|                |              |    |               |        |

Fine adjustment can be made with the or carrow key after value has been entered. Turning the X-ray on will display actual current.

**Exposure Time Setting:** Touching the Exposure Time numeric box will display keypad which can be used for setting exact values.

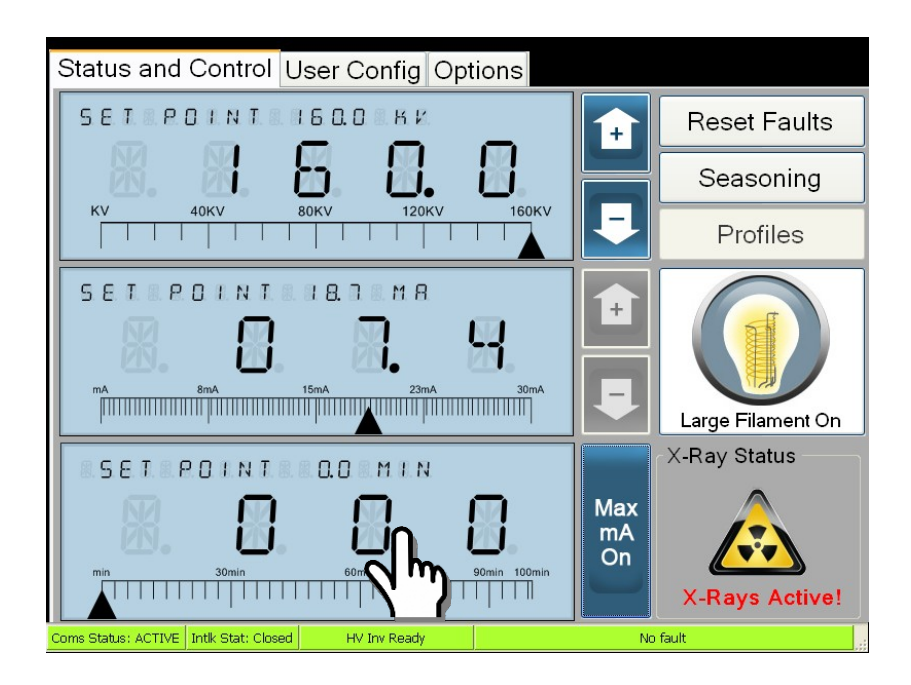

Enter value with keypad and press "Enter" to validate value.

| 🔡 KeyPad       |                   |       |       |       |
|----------------|-------------------|-------|-------|-------|
| Set Time by er | ntering the value | below |       |       |
| 7              | 8                 | °n,   |       |       |
| 4              | 5                 |       |       | 8.8.8 |
| 1              | 2                 | 3     |       |       |
| Cancel         | 0                 | . I   | Clear | Enter |
|                |                   |       |       |       |

Turning the X-ray on will display time remaining in the exposure.

<u>Note</u>: the Exposure Time setting is activated if >00.0 is entered. If "00.0" is entered the unit is in "Fluoroscopic" mode or the exposure timer is disabled and when X-Ray switch is ON, X-rays will remain ON until manually terminated with X-Ray push button OFF or PS Fault has occurred.

KV Feedback: numeric box indicating actual voltage.

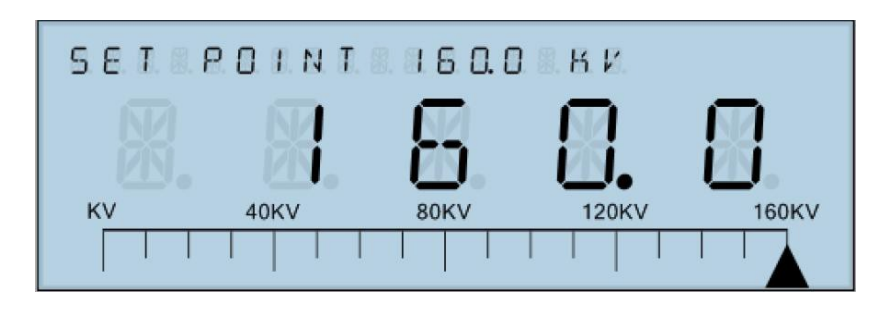

Current Feedback: numeric box indicating actual current.

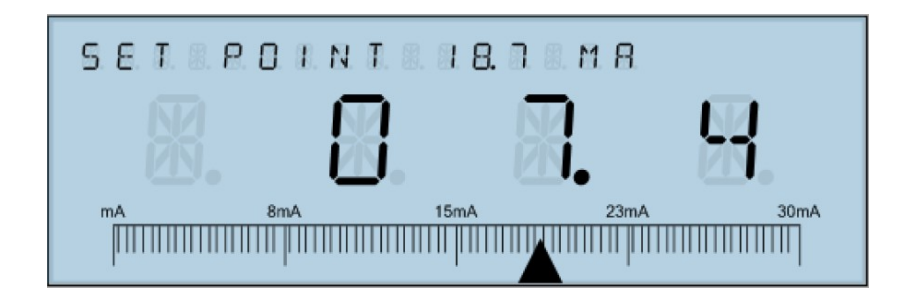

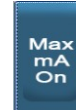

**Max mA:** if is ON max mA is selected, requested mA current will be determined by (Power Limit Large or Small Filament) / (KV set) and is limited to Max current as defined in the User Configs for the parameter "Max mA and mA set point will be disabled.

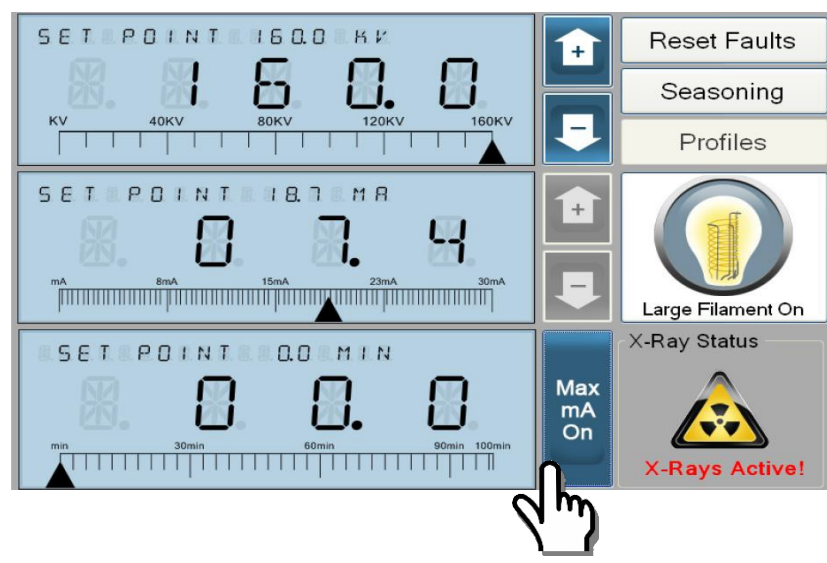

**Profiles:** save and recall recurring exposure data by name.

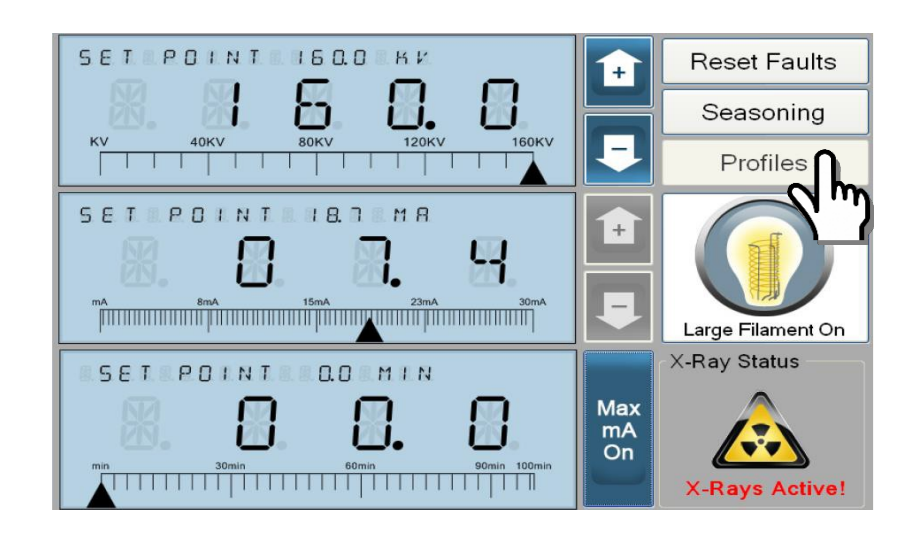

<u>Create one shot profile</u>: Set the desired kV, mA and exposure time and then press "Create" to save one shot profile by name. Press "Enter" to save.

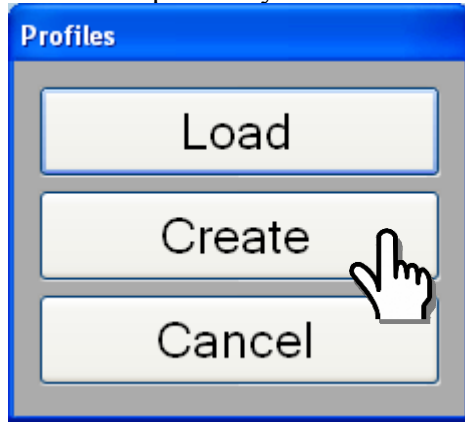

Enter profile name and press enter to save.

| Save one shot profile             |                      |         |  |  |  |  |  |  |  |
|-----------------------------------|----------------------|---------|--|--|--|--|--|--|--|
| Please name the one shot profile: |                      |         |  |  |  |  |  |  |  |
| Profile                           | Profile              |         |  |  |  |  |  |  |  |
| q v                               | qwertyuiop           |         |  |  |  |  |  |  |  |
| а                                 | asdfghjkl            |         |  |  |  |  |  |  |  |
| Clear                             | z x c v b n m        | Enter   |  |  |  |  |  |  |  |
| Cancel                            | SPACE                | Nurfers |  |  |  |  |  |  |  |
| Save one shot profile             |                      |         |  |  |  |  |  |  |  |
|                                   | the one obst profile |         |  |  |  |  |  |  |  |
| PredSe Harrie                     |                      | _       |  |  |  |  |  |  |  |
|                                   |                      |         |  |  |  |  |  |  |  |
| 1 2 3 4 5 6 7 8 9 0               |                      |         |  |  |  |  |  |  |  |
|                                   |                      |         |  |  |  |  |  |  |  |
|                                   |                      |         |  |  |  |  |  |  |  |
|                                   |                      |         |  |  |  |  |  |  |  |
| Clear                             |                      |         |  |  |  |  |  |  |  |
|                                   |                      |         |  |  |  |  |  |  |  |
|                                   |                      |         |  |  |  |  |  |  |  |

Load One shot Profile: press "Load" and then select name and press "Load" again in the Load Profile window.

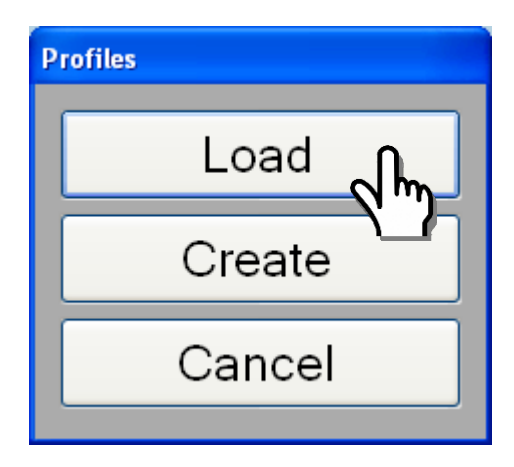

Select name and press load

| Load Profile          |        |        |  |
|-----------------------|--------|--------|--|
| 100kv15ma<br>160kv3ma |        |        |  |
| Profile1              |        |        |  |
| Test1                 |        |        |  |
|                       |        |        |  |
|                       |        |        |  |
|                       |        |        |  |
|                       |        |        |  |
|                       |        |        |  |
|                       |        |        |  |
|                       |        |        |  |
|                       |        |        |  |
|                       | Load   | Cancel |  |
|                       |        |        |  |
|                       | ריי יע |        |  |
|                       |        |        |  |

#### **Tube Seasoning**

<u>Automating Seasoning</u>: interval of the X-Ray tube seasoning is established by built-in real time clock, with time span determined by the last time tube was seasoned, 4 possible profiles, 3 profiles Day, Week and Monthly which are automatically selected. These profiles are based on the last time the tube seasoning has been done. The 4<sup>th</sup> profile is user defined; seasoning parameters for kV set point, mA set point and time interval must be initial manually entered, with infinite number of steps in the seasoning profile.

Press "Yes" to enter seasoning menu.

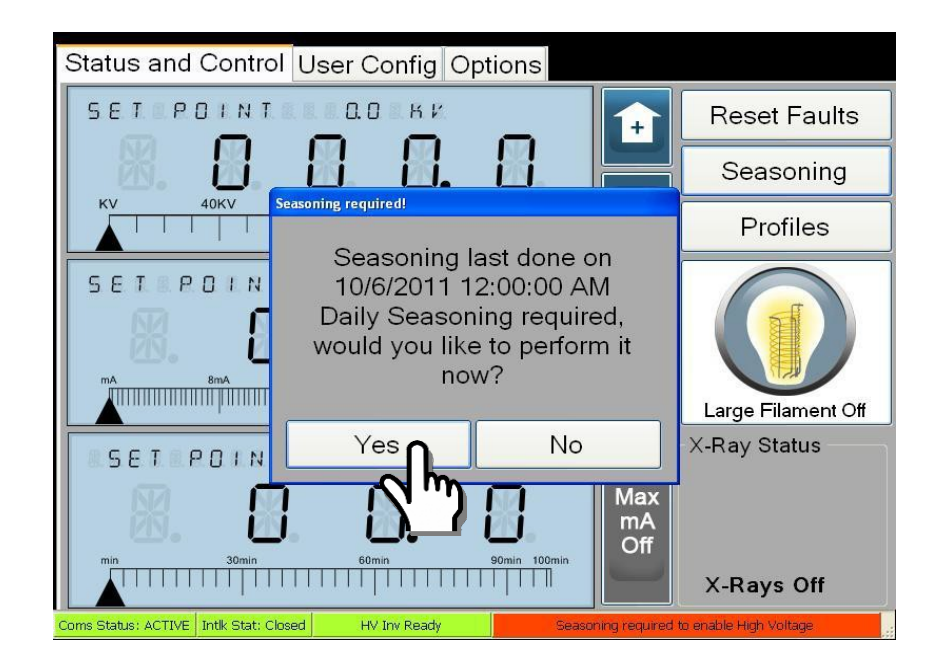

<u>Start Seasoning</u>: Press "Start Seasoning" profile. Prior the start of the seasoning filament will automatically turn ON before seasoning will start.

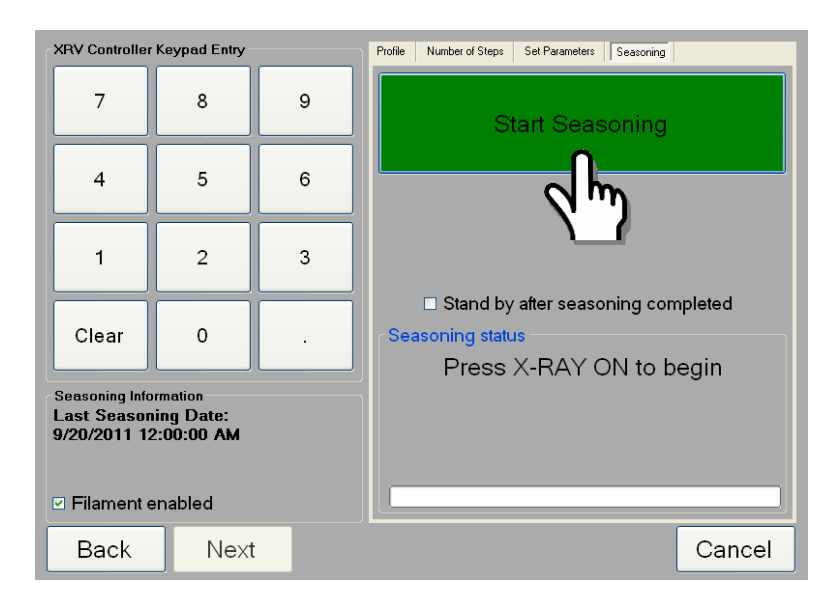

| XRV Controller                                | Keypad Entry                         |   | Profile Number of Steps Set Parameters Seasoning                                                                                                |
|-----------------------------------------------|--------------------------------------|---|----------------------------------------------------------------------------------------------------|
| 7                                             | 8                                    | 9 |                                                                                                    |
| 4                                             | 5                                    | 6 |                                                                                                    |
| 1                                             | 2                                    | 3 | Stop Seasoning                                                                                                    |
| Clear                                         | 0                                    |   | <ul> <li>Stand by after seasoning completed</li> <li>Seasoning status</li> <li>Press X-RAY ON to continue!</li> </ul>                           |
| Seasoning Info<br>Last Seasor<br>9/20/2011 1: | ormation<br>hing Date:<br>2:00:00 AM |   | Profile Name: Seasoning1<br>KV Setpoint: 80.0 KV MA Setpoint: 18.7 mA<br>KV Rdbk: 0.0 KV MA Rdbk: 0.0 mA<br>Time Remaining: 01:15 / Step 1 of 5 |
| Back                                          | Next                                 |   | Cancel                                                                                                    |

Press X-RAY ON push button to turn on X-ray's and seasoning will start.

#### XRV Controller Keypad Entry Profile Number of Steps Set Parameters Seasoning 7 8 9 4 5 6 Stop Seasoning 1 2 3 □ Stand by after seasoning completed Seasoning status Clear 0 Seasoning in progress! (29%) Seasoning Information Profile Name: Seasoning1 Last Seasoning Date: 9/20/2011 12:00:00 AM KV Setpoint: 120.0 KV mA Setpoint: 18.7 mA KV Rdbk: 119.9 KV mA Rdbk: 18.6 mA Time Remaining: 00:53 / Step 2 of 5 Filament enabled Back Next Cancel

# Seasoning in progress

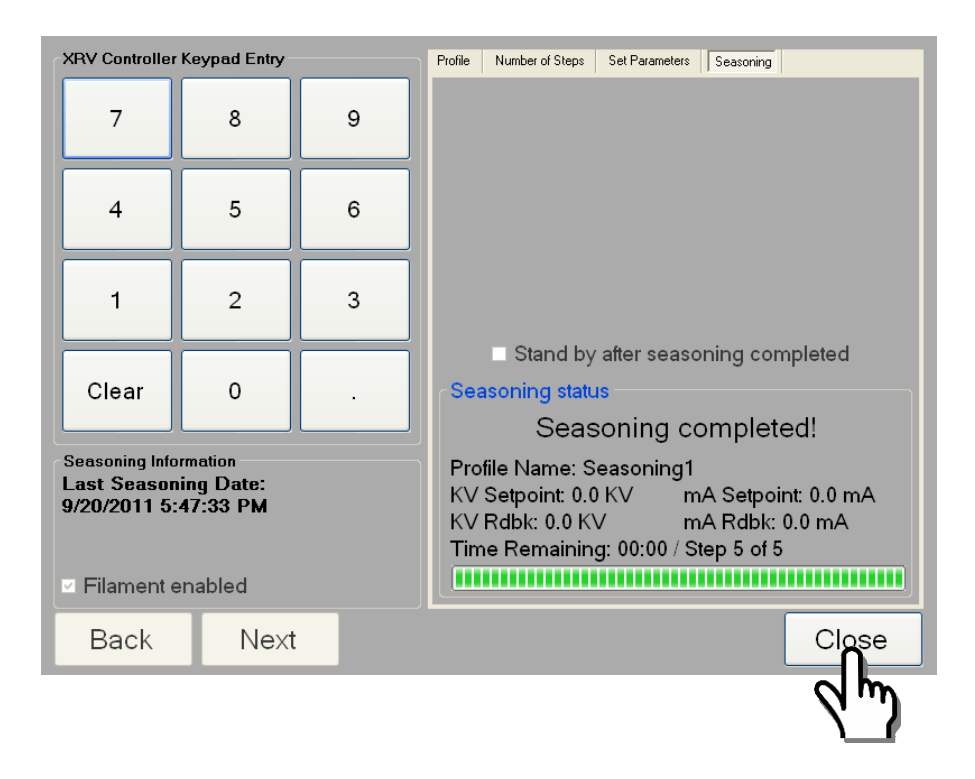

Sesoning completed: Touch "Close" exit to main manu.

**Bypassing Seasoning:** Pressing "NO" for seasoning will put the user into "Bypass Seasoning" mode, which will prompt the user to enter a password.

| Status and Control User Config Options                                                                                                    |                    |
|----------------------------------------------------------------------------------------------------|--------------------|
| SET POINT LOOK                                                                                                    | Reset Faults       |
|                                                                                                    | Seasoning          |
| KV 40KV Seasoning required!                                                                                                    | Profiles           |
| Seasoning last done on<br>10/6/2011 12:00:00 AM<br>Daily Seasoning required,<br>would you like to perform it<br>now?                                                                                                    | Large Filament Off |
| SETPOIN<br>Yes<br>No<br>No<br>No<br>No<br>Min<br>Set POIN<br>Set POIN<br>S | X-Ray Status       |
| Coms Status: ACTIVE Intlk Stat: Closed HV Inv Ready Seasoning required                                                                                                    | X-Kays Off         |

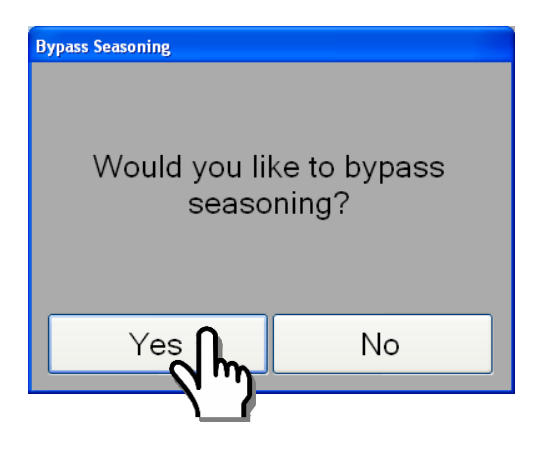

Only persons who are properly trained are allowed access.

Entering this password after clicking bypass password will bypass the required seasoning or skip the seasoning process. This will allow the user to operate the unit to the entered bypassed date below, and then the user will be prompted to perform seasoning again after the date expires.

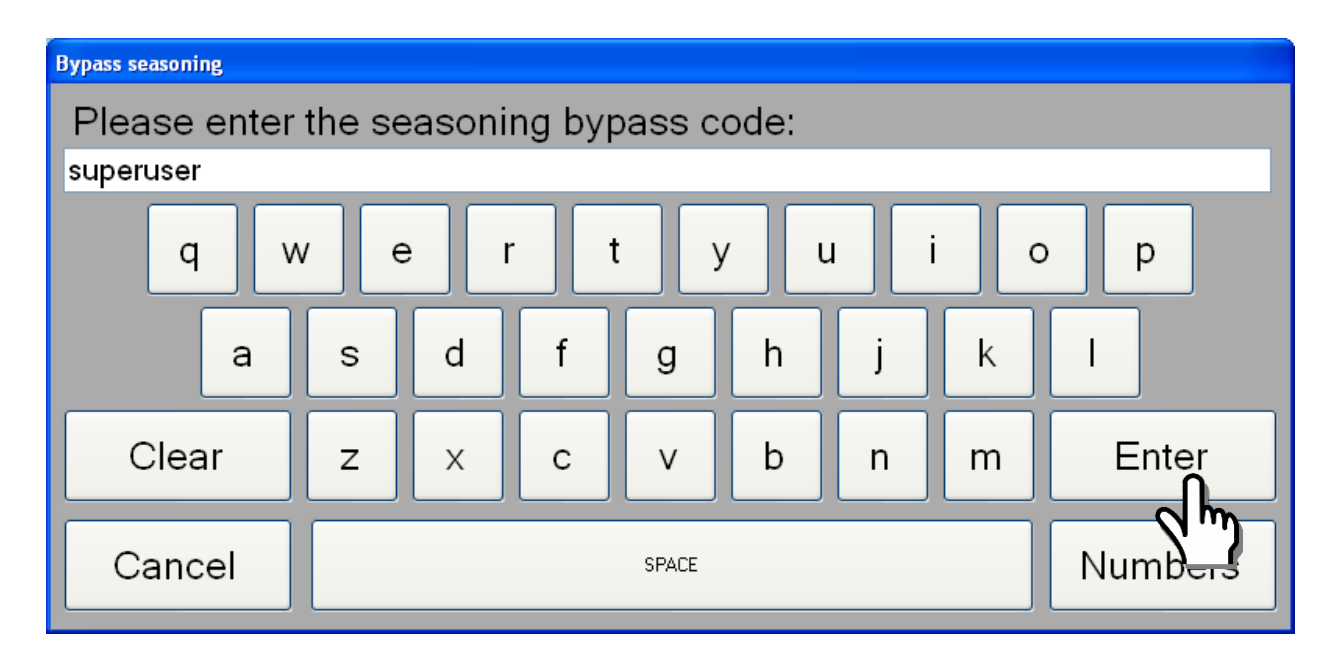

Entering this password will allow the user to modify the last date in which seasoning was performed.

Enter new seasoning date

|   | Touch Advanced Bypass       |             |          |                                                                                             |  |
|---|-----------------------------|-------------|----------|---------------------------------------------------------------------------------------------|--|
| ſ | XRV Controller Keypad Entry |             |          | Set New                                                                                     |  |
|   | 7                           | 8           | 9        | Seasoning Date<br>Use the keypad to                                                         |  |
|   | 4                           | 5           | 6        | type in a new date for<br>the last seasoning<br>time. You will not be<br>prompted to season |  |
|   | 1                           | 2           | 3        | until 24 hours after that<br>date.                                                          |  |
|   |                             |             |          | CToday's Date                                                                               |  |
|   |                             | °_ <b>∩</b> |          | 09 / 20 / 2011                                                                              |  |
|   |                             | 19          | <b>m</b> | New Seasoning Date                                                                          |  |
|   | Clear                       |             |          |                                                                                             |  |
|   | ·                           |             |          |                                                                                             |  |

<u>Manual Seasoning:</u> To force seasoning press "Seasoning" it will put the user into seasoning mode.

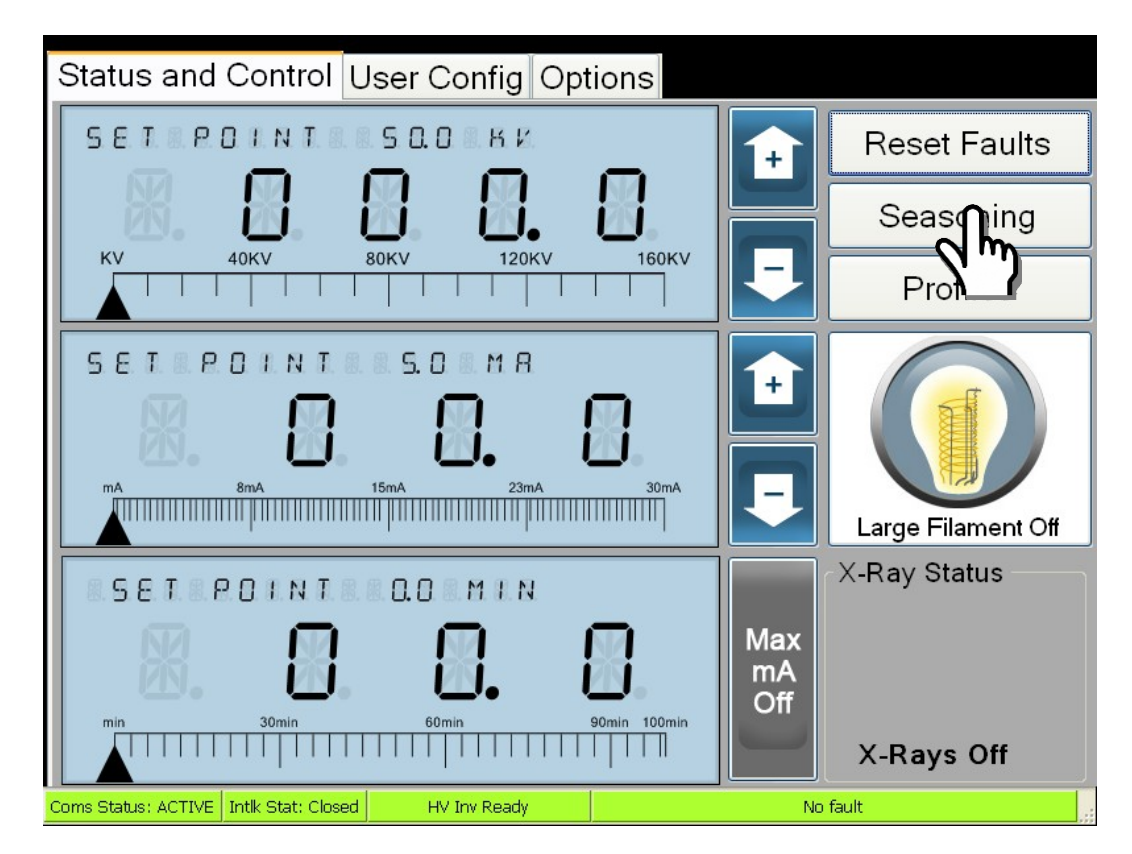

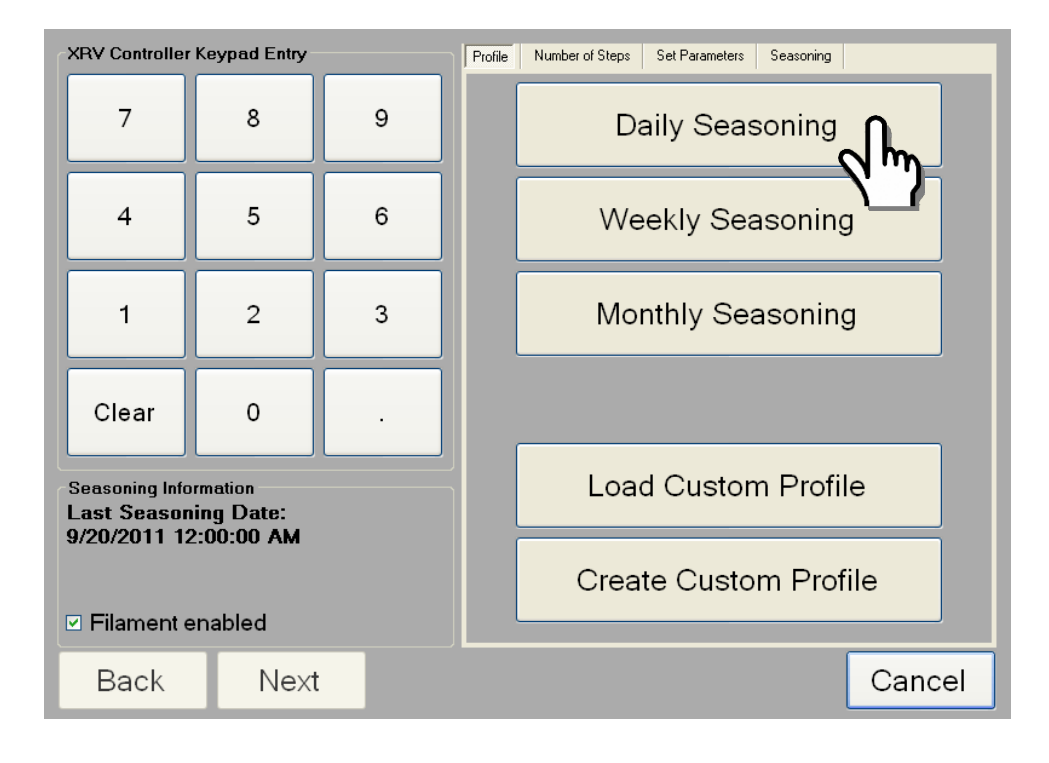

Select seasoning profile to enter into seasoning mode

Press "Start Seasoning"

![](_page_30_Figure_3.jpeg)

![](_page_31_Picture_0.jpeg)

Press X-Ray ON push button to start seasoning

![](_page_31_Picture_2.jpeg)

#### Seasoning in progress

![](_page_32_Picture_1.jpeg)

# Press "Close" to exit seasoning

| XRV Controller                                            | Keypad Entry                        |   | Profile Number of Steps Set Parameters Seasoning                                                                                                    |
|-----------------------------------------------------------|-------------------------------------|---|----------------------------------------------------------------------------------------------------|
| 7                                                         | 8                                   | 9 |                                                                                                    |
| 4                                                         | 5                                   | 6 |                                                                                                    |
| 1                                                         | 2                                   | 3 |                                                                                                    |
| Clear                                                     | 0                                   |   | Stand by after seasoning completed                                                                                                    |
| Clear                                                     | 0                                   | · | Seasoning completed!                                                                                                    |
| Seasoning Info<br>Last Seasor<br>9/20/2011 5<br>Signature | ormation<br>hing Date:<br>:47:33 PM |   | Profile Name: Seasoning Completed:<br>KV Setpoint: 0.0 KV mA Setpoint: 0.0 mA<br>KV Rdbk: 0.0 KV mA Rdbk: 0.0 mA<br>Time Remaining: 00:00 / Step 5 of 5 |
| Back                                                      | Next                                | : |                                                                                                    |
|                                                           |                                     |   |                                                                                                    |

### **Creating Custom Seasoning Profile:**

#### Press Custome Profile

![](_page_33_Figure_2.jpeg)

Select number of steps

| XRV Controller | Keypad Entry |   | Profile Nurn of Steps Set Parameters Seasoning        |
|----------------|--------------|---|-------------------------------------------------------|
| 7              | 8            | 9 | Section number of seasoning steps                     |
| 4              | 5            | 6 | Please use the keypad or up and down buttons below to |
| 1              | 2            | 3 | select the number of seasoning steps to perform.      |
| Clear          | 0            |   | Number of<br>Seasoning Steps:                         |
| Seasoning Info | ing Date:    |   | 5                                                     |
| 9/20/2011 12   | 2:00:00 AM   |   | Up Down                                               |
| 🗹 Filament e   | enabled      |   |                                                       |
| Back           | Next         |   | Cancel                                                |

![](_page_34_Figure_0.jpeg)

![](_page_34_Figure_1.jpeg)

| XRV Controller                                                | r Keypad Entry –                                |   | Profile Number of Steps Set Parameters Seasoning                 |
|---------------------------------------------------------------|-------------------------------------------------|---|------------------------------------------------------------------|
| 7                                                             | 8                                               | 9 | Set seasoning<br>parameters                                      |
| 4                                                             | 5                                               | 6 | Please type in a k∨ value for step 1 using the on-screen keypad. |
|                                                               |                                                 |   | kV mA Time (min)                                                 |
| 1                                                             | 2                                               | 3 | 80 18.7 2                                                        |
|                                                               |                                                 |   |                                                                  |
|                                                               |                                                 |   |                                                                  |
| Clear                                                         | 0                                               |   | 150 187 2                                                        |
|                                                               |                                                 |   |                                                                  |
| Seasoning Info<br>Last Seasor<br>9/20/2011 1:<br>I Filament e | ormation<br>hing Date:<br>2:00:00 AM<br>enabled |   |                                                                  |
| Back                                                          | Next                                            |   | Cancel                                                           |

![](_page_35_Figure_0.jpeg)

Save seasoning profile: enter name and press enter to save.

**Options:** support and status screen, setup communication, monitor system voltages, filament control and System information.

![](_page_36_Figure_1.jpeg)

<u>Setup Communication:</u> to establish or change communication.

This screen will allow the user to select communication with the XRV high voltage power supplies. The choices are Ethernet or serial RS-232(default)

![](_page_36_Figure_4.jpeg)

<u>RS-232:</u> Select the appropriate com port, baud rate, Data bits, Parity and Stop Bits. Then "Click here to save these setting"

| S XRV Controller Communications Setup |                      |
|---------------------------------------|----------------------|
| Communications                        |                      |
| RS-232                                | Select Coms A Method |
| Ethernet                              | 192.168.1.4          |
|                                       |                      |
| Re-Establish                          | Connection           |
| Clo                                   | ose                  |
|                                       |                      |

Select COM 2

| S XRV Controller Communications Setup |                                  |  |  |
|---------------------------------------|----------------------------------|--|--|
| Communications                        |                                  |  |  |
| RS-232                                | Select a Com port<br>COM2<br>COM |  |  |
| Ethernet                              | 192.168.1.4                      |  |  |
| Re-Establish Connection               |                                  |  |  |
| Close                                 |                                  |  |  |

#### Select baud rate

![](_page_38_Figure_1.jpeg)

Press "Re-Establish Connection" and "Close" to save these setting.

| S XRV Controller Communications Setup |                                              |  |
|---------------------------------------|----------------------------------------------|--|
| Communications                        |                                              |  |
| RS-232                                | Select a BaudRate<br>9600<br>19200<br>115200 |  |
| Ethernet                              | 192.168.1.4                                  |  |
| Re-Establish ponnection<br>Close      |                                              |  |

<u>Ethernet:</u> Click on box "Ethernet Communications" verify IP address and press "Close" to save these setting.

![](_page_39_Picture_1.jpeg)

Press "Re-Establish Connection" and "Close" to save these setting.

| XRV Controller Communications Setup |                                              |  |  |
|-------------------------------------|----------------------------------------------|--|--|
| Communications                      |                                              |  |  |
| RS-232                              | Select a BaudRate<br>9600<br>19200<br>115200 |  |  |
| Ethernet                            | 192.168.1.4                                  |  |  |
|                                     |                                              |  |  |
| Re-Establish Connection             |                                              |  |  |
|                                     |                                              |  |  |
|                                     |                                              |  |  |

System Voltages: monitor various voltages and Temperature on the unit.

![](_page_40_Figure_1.jpeg)

| - System Voltages |                          |                   |
|-------------------|--------------------------|-------------------|
| Temperature:      | 8. 8. <b>3. 9. 8</b> .   | +15V: 8.8.8.9.9.8 |
| KV Mon Anode:     | 8. 8. 8. <b>8. 8.</b> 8. | -15V: 8.8.8.9.9.2 |
| KV Mon Cathode:   | 8, 8, <b>8, 8, 9,</b> 8, |                   |
| DC Rail Cathode:  | 8. 9. 8. 8. 8.           |                   |
| DC Rail Anode:    | 8. 8. 8. <b>8. 5</b> .   |                   |
| AC Line Anode:    | 8. 8. 8. <b>2. 8</b> .   |                   |
| AC Line Cathode:  | 8. 8. 8. 8. 9.           | Close             |
|                   |                          |                   |

Displayed Information:

<u>System Voltages:</u> This indicates the +15V/-15V voltage supply on the system control board.

<u>Misc. Cathode readings:</u> Valid for Bipolar or Uni-polar units, indicates Cathode HV output, Cathode inverter AC input voltage and inverter DC Rail voltage.

<u>Misc. Anode reading:</u> Valid for Bipolar unit, indicates Anode HV output, anode inverter AC input voltage and inverter DC Rail Voltage.

Temperature: Indicates the measured internal temperature of the HVPS.

#### <u>Filament Status</u>

![](_page_41_Figure_6.jpeg)

<u>Filament Control:</u> numeric box indicating actual filament current, with HV off it will equal the preheat current and with HV ON, (in ECR) it will equal filament current to deliver request mA value. The switch will turn filament ON or OFF.

![](_page_42_Picture_0.jpeg)

# About:

System information, Firmware Information: Indicates DSP and FPGA part number and version number.

| About             |                  |  |  |
|-------------------|------------------|--|--|
| Model Number:     | DSP Part Number: |  |  |
| XRV160N3000       | SWM0195-005      |  |  |
| X Number:         | DSP Revision:    |  |  |
|                   | 8092             |  |  |
| FPGA Part Number: | GUI Part Number: |  |  |
| SWP0023-003       | SWD0026-005      |  |  |
| FPGA Revision:    | GUI Revision:    |  |  |
| 7941              | 8109             |  |  |
| OK                |                  |  |  |

#### User config access

Only persons who are properly trained are allowed access.

![](_page_43_Figure_2.jpeg)

![](_page_43_Figure_3.jpeg)

#### **User Parameters**

**KV over voltage:** Over Voltage Fault will occur at this setting. This percentage is related to a full-scale reading of analog converter on the system control board. The default setting for all units is 87%; this value should not be changed without consulting the factory.

XRV160 100% =192kV, 87% = 167kV XRV225 100% = 270kV, 87% = 234kV XRV320 100% = 384kV, 87% = 334kV XRV450 100% = 540kV, 87% = 469kV

<u>X-ray Pre-warning:</u> delay time from X-ray ON and the actual turn on of HV. The Prewarning indicator will be on during this time. The time values are in seconds.

**<u>KV</u> ramp rate:** time in seconds for the kV high voltage output to go from 0 to FS rated output voltage.

**<u>mA ramp rate:</u>** time in seconds for the mA output current to go from 0 to FS rated output current.

Arc Count: number of arcs before arc fault is issue and HV is turned off.

**Ouench time:** time that HV is held off after an arc has been detected, applies only when Arc Counter >1

<u>Max kV:</u> maximum kV setting for the unit must be less or equal the high voltage power supply output voltage ratings for kV.

<u>Max mA:</u> maximum mA setting for the unit must be less or equal the high voltage power supply output current ratings for mA.

#### **Filament Parameters**

**Large Power Limit:** This is maximum power that can be set (product of kV multiplied mA) when Large Filament is selected. Over power fault will occur if actual power exceeds 5% above this set value. This value is stored in HVPS memory.

**Small Power Limit:** This is maximum power that can be set (product of kV multiplied mA) when small Filament is selected. Over power fault will occur if actual power exceeds 5% above this set value. This value is stored in HVPS memory.

**Large Filament Limit:** Maximum Current the HVPS will produce before it it goes into current limit mode. This value must be less than or equal to 6 Amperes.

**Small Filament Limit:** Maximum Current the HVPS will produce before it it goes into current limit mode. This value must be less than or equal to 6 Amperes.

**Preheat Filament Large:** Filament current during standby mode with HV off, typical set value = Large Filament Large/2.

**Preheat Filament Small:** Filament current during standby mode with HV off, typical set value = Small Filament Small/2.

#### **User Options:**

| Parameter/Function             | Range          | Default    | Notes                                                    |
|--------------------------------|----------------|------------|----------------------------------------------------------|
| Large Filament Power Limit     |                |            |                                                          |
| XRV160,225                     | 0-3000 Watts   | 3000 watts | See tube data                                            |
| XRV320,450                     | 0-4500 watts   | 4500 watts |                                                          |
| Small Power Limit              |                |            |                                                          |
| XRV160,225                     | 0-3000 Watts   | 3000Watts  | See tube data                                            |
| XRV320,450                     | 0-4500 watts   | 4500 watts |                                                          |
| Max kV                         |                |            |                                                          |
| XRV160                         | 0-160kV        | 160kV      |                                                          |
| XRV225                         | 0-225kV        | 225kV      |                                                          |
| XRV320                         | 0-320kV        | 320KV      |                                                          |
| XRV450                         | 0-450kV        | 450kV      |                                                          |
| Max mA                         | 0-30 ma        | 30ma       |                                                          |
| Filament Current Limit Large   | 0-6 Amps       | 4 Amps     | Cal. Current with                                        |
|                                |                |            | actual load                                              |
| Filament Current Limit Small   | 0-6 Amps       | 4 Amps     | Cal. Current with actual load                            |
| Filament Preheat Current Large | 0-6 Amps       | 2 Amps     | Typical value: Current<br>Limit Large/2                  |
| Filament Preheat Current Small | 0-6 Amps       | 2 Amps     | Typical value: Current<br>Limit SamII/2                  |
| Arc Trip Counter               | 0-30           | 1          |                                                          |
| Arc Quench Time                | 10msec-1sec    | 50 sec     | Counter will reset in<br>100X set value<br>(100sec max.) |
| kV Slew Time                   | 100 msec-30sec | 5 sec      | Typical 5 sec                                            |
| mA Slew Time                   | 100 msec-30sec | 5 sec      | Typical 5 sec                                            |
| Pre-warn Time                  | 0-30sec        | 1 sec      | Warning before HV ON<br>(X-Ray ON)                       |

Loading X-ray tube data into User Config, press "Select Tube Profile"

![](_page_46_Figure_1.jpeg)

Select tube from list and press load

![](_page_47_Figure_1.jpeg)

![](_page_47_Figure_2.jpeg)

#### System Shutdown

The windows base application software must closed properly before tuning the key to off position.

- 1. Turn Key Switch to the STANDBY position the system is in standby, cooler is enabled and aux power to HVPS is ON. No X-rays can be generated in this position (main contractor is OFF).
- 2. Turning the Key switch to the OFF position will shut down the application and start the tube cool down cycle.

![](_page_48_Figure_4.jpeg)

1. Turn Key Switch to position 1: system is OFF and the key can be removed from switch housing, if system is supplied with XRV I/O box cooler will remain on for 15 min. Don't turn off Circuit Breaker or Main Power! Do not restart the system until the cool down cycle has completed and the cooler shut down.